# **Research Viewpoint**

1. **Research Viewpoint** is available to Cerner users in research positions by selecting Research Viewpoint from the "View" Menu in PowerChart.

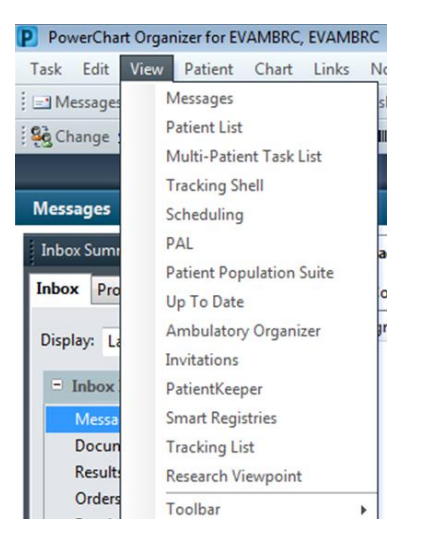

- 2. Research Viewpoint Columns
  - a. Protocol Mnemonic (Protocol No.)
  - b. Date Activated (Open to Accrual Date)
  - c. Status- Current status
  - d. Protocol Alias- NCT number and IRB number
  - e. Principal Investigator
  - f. Protocol Contacts (PowerTrials Study Contacts(s))
  - g. Primary Sponsor (not used in PowerTrials)

| Research Viewpoint                                                                                                    |                |                 |                |                        |                   | 🗇 Full screen 🛛 💼 Print | € 5 minutes ag |
|----------------------------------------------------------------------------------------------------|----------------|-----------------|----------------|------------------------|-------------------|-------------------------|----------------|
| 🗚 📄   📥 📄   🔍 🔍   100%                                                                                                    | -   • • 🗳      |                 |                |                        |                   |                         |                |
| MPages View $\qquad \qquad \qquad \qquad \qquad \qquad \qquad \qquad \qquad \qquad \qquad \qquad \qquad \qquad \qquad \qquad \qquad \qquad \qquad$ | +              |                 |                |                        |                   |                         |                |
| Initiating Service: All                                                                                                    | Protocol S     | itatus: Any     | $\checkmark$   |                        |                   | Search: Q               | ≡-             |
| Protocol Mnemonic                                                                                                    | Date Activated | Status          | Protocol Alias | Principal Investigator | Protocol Contacts | Primary Sponsor         |                |
| 141MU-A                                                                                                    | • 05/01/2017   | Completed and   | NCT Number-NC  | Kovacs, Richard        |                   |                         |                |
| 141MU-B                                                                                                    | • 05/01/2017   | Open to Accrual | NCT Number-NC  | Kovacs, Richard        | Groves, Sean C    |                         |                |
| 141MU-C                                                                                                    | • 05/01/2017   | Open to Accrual | NCT Number-NC  | Kovacs, Richard        | Yacone, Cheryl L  |                         |                |
| 141MU-D                                                                                                    | • 04/21/2017   | Open to Accrual | NCT Number-NC  | Kovacs, Richard        |                   |                         |                |
| 141MU-E                                                                                                    | • 05/01/2017   | Open to Accrual | NCT Number-NC  | Gkmuhi, Dilhm          |                   |                         |                |
| 141MU-F                                                                                                    | • 05/01/2017   | Open to Accrual | IRB Number-555 | Kovacs, Richard        | Gordon-Smith, B   |                         |                |
| 141MU-G                                                                                                    | • 04/21/2017   | Open to Accrual | NCT Number-NC  | Kovacs, Richard        |                   |                         |                |
| DEMO-IUH-1                                                                                                    | • 06/21/2017   | Open to Accrual | NCT Number-NC  | Kovacs, Richard        |                   |                         |                |
| DEMO-IUH-2                                                                                                    | • 06/19/2017   | Open to Accrual | NCT Number-NC  | Kovacs, Richard        |                   |                         |                |
| KIC-NORVAR-FINET-<br>PIONEER                                                                                                    | • 10/05/2016   | Open to Accrual | NCT Number-NC  | Aovhd, Rcbh H          | Fcezb, Nhzmk R    |                         |                |
| хуг                                                                                                    | •              | In Development  |                |                        |                   |                         |                |

## 3. View/Search Options

Viewpoint contains only protocols that researcher has access to.

#### Research Viewpoint 🗇 Full screen 🛛 👼 Print 🛛 🗞 12 minutes ago 🏔 🐚 | 🛋 🖿 | 🔍 🥄 | 100% 🛛 🔹 | 🌰 🌰 🟠 MPages View $\times$ + ≡• Initiating Service: All Protocol Status: Any $\checkmark$ Search: Q ≣-Viewable Initiating Service (your research folder) • Protocol Mnemo.. 0 Date Activated **Protocol Status** • Status Ø • Search (only searches current screen) Protocol Alias 0 Principal Investi... 0 View Drop Down- select columns you want to view 👩 and disable others 🔾 • Protocol Contacts Ø △ Disabled (1) Primary Sponsor Apply Cancel

### 4. Additional Viewing Options

Some fields have more information available if you click on the field. Remember that all information originates in OnCore. If some of the information is not correct, please update OnCore and push the protocol across using the RPE.

- a. Under Protocol Alias- NCT and IRB numbers can be viewed by clicking on the Protocol Alias field.
- b. Under Protocol Contacts- Contact information is populated by Cerner for anyone in the PowerTrials Study Contact position. If information is missing, please email updates to <u>cyacone@iuhealth.org</u>.

#### 5. Protocol Mnemonic View

Click on a protocol mnemonic to see more details in the Current Amendment window. From this window you can-

- View the patients on the protocol in PowerTrials
- Run Prescreen and View/Manage Prescreened Patients

| Research Viewpoint        |                                       |                            | (D) F                         | ull screen 🛛 👼 Print | ne forminutes ago |
|---------------------------|---------------------------------------|----------------------------|-------------------------------|----------------------|-------------------|
| 🗚 🗎   🖷 🖿   🔍 🔍   100%    | -   • • 4                             |                            |                               |                      |                   |
| MPages View X             | +                                     |                            |                               |                      |                   |
| Initiating Service: Other | Protocol Status: Any                  | ~                          |                               | Search: Q            | ≡-                |
| Protocol Mnemonic         | UPGRD-TEST-MPAGE-6.9-FUNCTION         | VALITY                     |                               |                      | 22                |
| 1001DFI                   |                                       |                            |                               |                      |                   |
| 1001VTE                   | Amendment: Date Activa                | ted: Status:               | Principal Investigator:       |                      |                   |
| UPGRD-TEST-26-01          |                                       | s Open to Actrua           | Kovacs, Richard J, MD         |                      |                   |
| UPGRD-TEST-26-02          | Roles and Milestones Other Amendments | Enrolled Patients          |                               |                      | e                 |
| UPGRD-TEST-MPAGE-6.9      | Roles                                 |                            |                               |                      | ^                 |
| UPGRD2-RETEST             | Pro.Contact Name                      | Role Position              | Ormanization                  | Role Type            |                   |
|                           | EVAMPRC TECT                          | Croster                    |                               | Degrappi             |                   |
|                           | EVANDRO, TEST                         | Creator                    |                               | Personal             |                   |
|                           | Gordon-Smith, Bryan J, RN             | System Administrator       | IU Health Affiliated Research | Personal             |                   |
|                           |                                       | Coordinating Institution   | IU Health Affiliated Research | Organizational       |                   |
|                           | Yacone, Cheryl                        | System Administrator       | IU Health Affiliated Research | Personal             |                   |
|                           | Timcyz, Wutic A                       | Research Coordinator       | IU Health Affiliated Research | Personal             |                   |
|                           | Kovacs, Richard J, MD                 | Principal Investigator     | IU Health Affiliated Research | Personal             |                   |
|                           | <ul> <li>Yacone, Cheryl</li> </ul>    | PowerTrials Study Contact  | IU Health Affiliated Research | Personal             |                   |
|                           | 🗸 Timcyz, Wutic A                     | PowerTrials Study Contact  | IU Health Affiliated Research | Personal             |                   |
|                           |                                       |                            |                               |                      |                   |
|                           | Run PreScreen Document Manager        | View Pre-Screened Patients |                               |                      | ~                 |

a. View Patients (Click on the Enrolled Patients tab.)

| Research Viewpoint                |                                                                                                    |                       |                        |              |                     |                                                     |                            |                              |                        |                       |  |
|-----------------------------------|----------------------------------------------------------------------------------------------------|-----------------------|------------------------|--------------|---------------------|-----------------------------------------------------|----------------------------|------------------------------|------------------------|-----------------------|--|
| 🗚 📄   📥 🖿   🔍 🔍   100%            | 6 🚬 📲 🗰 🖾                                                                                                    |                       |                        |              |                     |                                                     |                            |                              |                        |                       |  |
| MPages View >                     | × +                                                                                                    |                       |                        |              |                     |                                                     |                            |                              |                        |                       |  |
| Initiating Service: Other         | ✓ Protocol                                                                                                    | Status: Any           | ~                      |              |                     |                                                     |                            |                              |                        |                       |  |
| Protocol Mnemonic                 | UPGRD-TEST-MPAGE-6                                                                                                    | 5.9-FUNCTIONA         | LITY                   |              |                     |                                                     |                            |                              |                        |                       |  |
| 1001DFI                           | >                                                                                                    |                       |                        |              |                     |                                                     |                            |                              |                        |                       |  |
| 1001VTE                           | Amendment:                                                                                                    | Date Activated        | 1:                     | S            |                     |                                                     |                            |                              |                        |                       |  |
| UPGRD-TEST-26-01                  | Initial Protocol                                                                                                    |                       |                        |              |                     |                                                     |                            |                              |                        |                       |  |
| UPGRD-TEST-26-02                  | Roles and Milestones     Other                                                                                                    | er Amendments Er      | rolled Patients        |              |                     |                                                     |                            |                              |                        |                       |  |
| UPGRD-TEST-MPAGE-6.9              | Roles                                                                                                    |                       |                        |              |                     |                                                     |                            |                              |                        |                       |  |
|                                   | 10103                                                                                                    |                       |                        |              |                     |                                                     |                            |                              |                        |                       |  |
| Research Viewpoint                |                                                                                                    |                       |                        |              |                     |                                                     |                            | (D) Full screen              | <b>a</b> Print         | € 4 minute            |  |
| A 🗎   📥 🖿 🔍 🔍   100%              | -   • • 🗳                                                                                                    |                       |                        |              |                     |                                                     |                            |                              |                        |                       |  |
| MPages View ×                     | +                                                                                                    |                       |                        |              |                     |                                                     |                            |                              |                        |                       |  |
| Initiating Service: Other         | Protocol Status:                                                                                                    | Iny                   | ~                      |              |                     |                                                     |                            | Search                       | n Q                    | =                     |  |
| Protocol Mnemonic                 | UPGRD-TEST-MPAGE-6.9-FU                                                                                                    | NCTIONALITY           |                        |              |                     |                                                     |                            |                              |                        |                       |  |
| 1001DFI •                         | - Current Amendment                                                                                                    |                       |                        |              |                     |                                                     |                            |                              |                        |                       |  |
| 1001VTE                           | Current Amendment Amendment: Date Activated: Status: Date Activated: Open to Accru  Edge and Milectanese Other Amendment: Furniled Patients |                       |                        |              |                     | Principal Investigator:<br>al Kovacs, Richard J, MD |                            |                              |                        |                       |  |
| UPGRD-TEST-26-01                  |                                                                                                    |                       |                        |              |                     |                                                     | ,                          |                              |                        | í                     |  |
| UPGRD-TEST-26-02                  | Roles and Milestones Other Amend                                                                                                    | ments Enrolled Patier | nts                    |              |                     |                                                     |                            |                              |                        |                       |  |
| UPGRD-TEST-MPAGE-6.9 <sup>4</sup> | 🕂 Add Enrollment 🖉 Edit                                                                                                    | Enrollment 🗱          | Delete Enrollment      |              |                     |                                                     |                            |                              |                        |                       |  |
| UPGRD2-RETEST                     | Patient MRN<br>Name                                                                                                    | Enrollment On S<br>Id | Study Off<br>Treatment | Off<br>Study | Amendment           | Revision                                            | Off<br>Treatment<br>Reason | Off<br>Treatment<br>Comments | Off<br>Study<br>Reason | Off Study<br>Comments |  |
|                                   | O Upresearch,St 55257211-<br>udympageone Clarian MRN                                                                                        | UPMPAGEONE 05/3       | 0/2018                 |              | Initial<br>Protocol |                                                     |                            |                              |                        |                       |  |
|                                   | O Upresearch,St 95257210-<br>udympage Clarian MRN                                                                                           | UPMPAGE 05/3          | 0/2018                 |              | Initial<br>Protocol |                                                     |                            |                              |                        |                       |  |
|                                   |                                                                                                    |                       |                        |              |                     |                                                     |                            |                              |                        |                       |  |
|                                   |                                                                                                    | $\sim$                |                        |              |                     |                                                     |                            |                              |                        |                       |  |
|                                   |                                                                                                    |                       |                        |              |                     |                                                     |                            |                              |                        |                       |  |
|                                   |                                                                                                    |                       |                        |              |                     |                                                     |                            |                              |                        |                       |  |
|                                   |                                                                                                    |                       |                        |              |                     |                                                     |                            |                              |                        |                       |  |
|                                   |                                                                                                    |                       |                        |              |                     |                                                     |                            |                              |                        |                       |  |
|                                   |                                                                                                    |                       |                        |              |                     |                                                     |                            |                              |                        |                       |  |

Patient's electronic medical record can be opened by clicking on their name *hyperlink*.

# b. Run Prescreen and View/Manage Prescreened Patients

If your protocol has a prescreening rule, the Run Prescreen and View Prescreened Patients buttons are now available to use in Research Viewpoint. You can filter results and open the patient's electronic medical record can be opened by clicking on their name *hyperlink* to review additional screening criteria.

| MPages View     X       Initiating Service:     Other       Protocol Mnemonic     1001DFI       1001DFI     Image: Comparison of the service of the service o | + UPGRD2-RE Current Amendment: Initial Protocol Roles and Mile Roles Pro.Contact | Protocol Status: Any  TEST  nent Date A OG(11/2 astones) Other Amendments  Name Sordon-Smith, Bryan J, RN  Yacone, Cheryl Kovacs, Richard J, MD Timcyz, Wutic A Jpicqc, Jsjen X EVAMBRC, TEST Yacone, Cheryl                                                        | chvated:<br>2018<br>Enrolled Patients<br>Role<br>System Admini<br>Principal Invest<br>Coordinating In<br>System Admini<br>Principal Invest<br>Creator<br>Research Coorr<br>PowerTrials St              | Status:<br>Open to Acc<br>point of Acc<br>point<br>trator<br>trator<br>trator<br>trator<br>trator<br>trator | ual                        | Organizatik<br>IU Health Aff<br>IU Health Aff                 | Principal Inv<br>Kovacs, Rich<br>on<br>fillated Rese<br>fillated Rese  | estigator:<br>ard J, MD<br>arch Perso<br>arch Perso<br>arch Perso         | rch: Q<br>Type<br>nal<br>nizational<br>nal |                |                  |
|----------------------------------------------------------------------------------------------------|----------------------------------------------------------------------------------|----------------------------------------------------------------------------------------------------|----------------------------------------------------------------------------------------------------|----------------------------------------------------------------------------------------------------|----------------------------|---------------------------------------------------------------|------------------------------------------------------------------------|---------------------------------------------------------------------------|--------------------------------------------|----------------|------------------|
| Initiating Service: Other<br>Protocol Mnemonic<br>1001DFI · ·<br>UPGRD-TEST-26-01 ·<br>UPGRD-TEST-26-02 ·<br>UPGRD-TEST-26-02 ·<br>UPGRD2-RETEST ·                                                                                                    | UPGRD2-RE Current Amendrent: Initial Protocol Roles and Mile Roles Pro.Contact   | Protocol Status: Any      TEST  nent      Date A     O6/11/2  sstones      Other Amendments      Name      Gordon-Smith, Bryan J, RN      Yacone, Cheryl      Kovacs, Richard J, MD      Timcyz, Wutic A     Jpicqc, Jsjen X      EVAMBRC, TEST      Yacone, Cheryl | ctivated:<br>2018<br>Enrolled Patients<br>Role<br>System Admini<br>Coordinating In<br>System Admini<br>Principal Invest<br>Creator<br>Research Coor<br>PowerTrials St<br>PowerTrials St                | Status:<br>Open to Acc<br>Po<br>trator<br>stitution<br>trator<br>inator<br>do Contet                        | ual                        | Organizatik<br>IU Health Aff<br>IU Health Aff                 | Principal Inv<br>Kovacs, Rich<br>Don<br>filiated Rese<br>filiated Rese | estigator:<br>ard J, MD<br>Role<br>arch Perso<br>arch Organ<br>arch Perso | Type<br>nizational<br>nal                  | ₹<br>2<br>2    |                  |
| Protocol Mmemonic   1001DFI   1001VTE   UPGRD-TEST-26-01   UPGRD-TEST-26-02   UPGRD2-RETEST                                                                                                    | UPGRD2-RE Current Amendrent: Initial Protocol Roles and Mile Roles Pro.Contact   | TEST Test Test Test Test Test Test Test Tes                                                                                                    | chivated:<br>2018<br>Enrolled Patients<br>Role<br>System Admini<br>Coordinating Ir<br>System Admini<br>Creator<br>Research Coori<br>PowerTrials St<br>PowerTrials St                                   | Status:<br>Open to Acc<br>Po<br>trator<br>stitution<br>trator<br>inator<br>do Contrat                       | ual                        | Organizatik<br>IU Health Aff<br>IU Health Aff                 | Principal Inv<br>Kovacs, Rich<br>Don<br>Filiated Rese<br>Filiated Rese | estigator:<br>ard J, MD<br>Role<br>arch Perso<br>arch Organ<br>arch Perso | n Type<br>Inal<br>Inal<br>Inal             | 2<br>2         |                  |
| 1001DFI       1001VTE       UPGRD-TEST-26-01       UPGRD-TEST-26-02       UPGRD-TEST-MPAGE-6.9>       UPGRD-RETEST                                                                                                    | Current Amend<br>Amendment:<br>Initial Protocol<br>Roles and Mile<br>Pro.Contact | enent Date A<br>Dof(11/)<br>estones Other Amendments<br>Other Amendments<br>Mame<br>Gordon-Smith, Bryan J, RN<br>Yacone, Cheryl<br>Kovacs, Richard J, MD<br>Timcyz, Wutic A<br>Jpicqc, Jsjcn X<br>EVAMBRC, TEST<br>Yacone, Cheryl                                   | chivated:<br>2018<br>Enrolled Patients<br>Role<br>System Admini<br>System Admini<br>Principal Invest<br>Creator<br>Research Coori<br>PowerTrials St                                                    | Status:<br>Open to Acc<br>pen to Acc<br>pen trator<br>trator<br>trator<br>trator<br>inator<br>de Contet     | ual                        | Organizati<br>IU Health Aff<br>IU Health Aff                  | Principal Inv<br>fovacs, Rich<br>Dn<br>Dilated Rese<br>filiated Rese   | estigator:<br>ard J, MD<br>Role<br>arch Perso<br>arch Organ<br>arch Perso | : <b>Type</b><br>inal<br>inizational       | \$<br>^        |                  |
| 1001VTE     P       UPGRD-TEST-Z6-01     P       UPGRD-TEST-Z6-02     P       UPGRD-TEST-MPAGE-6.9>       UPGRD2-RETEST     4                                                                                                    | Current Amendment:<br>Initial Protocol<br>Roles and Mile<br>Pro.Contact          | Date Al<br>O6/11/:<br>estones<br>Other Amendments<br>Other Amendments<br>Other Amendments<br>Vacone, Cheryl<br>Kovacs, Richard J, MD<br>Timcyz, Wutic A<br>Jpicqc, Jsjcn X<br>EVAMBRC, TEST<br>Yacone, Cheryl                                                       | ctivated:<br>2018<br>Enrolled Patients<br>Role<br>System Admini<br>Principal Invest<br>Creator<br>Research Coor<br>PowerTrials St                                                                      | Status:<br>Open to Acco<br>Po<br>trator<br>stitution<br>trator<br>igator                                    | ual                        | Organizatik<br>IU Health Aff<br>IU Health Aff                 | Principal Inv<br>Kovacs, Rich<br>Don<br>Filiated Rese<br>Filiated Rese | estigator:<br>ard J, MD<br>Role<br>arch Perso<br>arch Organ<br>arch Perso | t Type<br>nal<br>nizational<br>nal         | \$<br>^        |                  |
| UPGRD-TEST-26-02                                                                                                    | Initial Protocol Roles and Mile Roles Pro.Contact                                | 06/11/2       estones     Other Amendments       Name     Gordon-Smith, Bryan J, RN       Yacone, Cheryl     Yacone, Cheryl       Kovacs, Richard J, MD     Timcyz, Wutic A       Jpicqc, Jsjcn X     EVAMBRC, TEST       Yacone, Cheryl     Yacone, Cheryl         | 2018  Enrolled Patients  Role  System Admini  Coordinating Ir  System Admini Principal Invest Creator Research Coor PowerTrials St PowerTrials St                                                      | Open to Acc<br>Po<br>trator<br>stitution<br>trator<br>igator                                                | sition                     | Organizati<br>IU Health Aff<br>IU Health Aff                  | on<br>Diliated Rese<br>filiated Rese                                   | ard J, MD<br>Role<br>arch Perso<br>arch Organ<br>arch Perso               | : Type<br>Inal<br>Inizational<br>Inal      | 2              |                  |
| UPGRD-TEST-XHPAGE-6.9- V<br>UPGRD-TEST-MPAGE-6.9- V<br>UPGRD2-RETEST 4                                                                                                    | Roles and Mile                                                                   | Cother Amendments Other Amendments Name Gordon-Smith, Bryan J, RN Yacone, Cheryl Kovacs, Richard J, MD Timcyz, Wutic A Jpicqc, Jsjon X EVAMBRC, TEST Yacone, Cheryl                                                                                                 | Enrolled Patients     Role     System Admini     Coordinating In     System Admini     Principal Invest     Creator     Research Coor     PowerTrials St     PowerTrials St                            | Po<br>trator<br>stitution<br>igator<br>inator                                                               | sition                     | Organizatio<br>IU Health Aff<br>IU Health Aff                 | DN<br>filiated Rese<br>filiated Rese<br>filiated Rese                  | Role<br>arch Perso<br>arch Orgar<br>arch Perso                            | : Type<br>inal<br>nizational<br>inal       | 2<br>^         |                  |
| UPGRD-TEST-MPAGE-6.9                                                                                                    | Roles<br>Pro.Contact                                                             | Name<br>Gordon-Smith, Bryan J, RN<br>Yacone, Cheryl<br>Kovacs, Richard J, MD<br>Timcyz, Wutic A<br>Jpicqc, Jsjon X<br>EVAMBRC, TEST<br>Yacone, Cheryl                                                                                                    | Role           System Admini           Coordinating In           System Admini           Principal Invest           Creator           Research Coorn           PowerTrials St           PowerTrials St | Po<br>trator<br>trator<br>igator<br>inator                                                                  | sition                     | Organizati<br>IU Health Aff<br>IU Health Aff<br>IU Health Aff | on<br>filiated Rese<br>filiated Rese<br>filiated Rese                  | Role<br>arch Perso<br>arch Orgar<br>arch Perso                            | t Type<br>Inal<br>nizational<br>Inal       | Â              |                  |
| UPGRD2-RETEST                                                                                                    | Pro.Contact                                                                      | Name<br>Gordon-Smith, Bryan J, RN<br>Yacone, Cheryl<br>Kovacs, Richard J, MD<br>Timcyz, Wutic A<br>Jpicqc, Jsjen X<br>EVAMBRC, TEST<br>Yacone, Cheryl                                                                                                    | Role           System Admini           Coordinating In           System Admini           Principal Invest           Creator           Research Coorn           PowerTrials St           PowerTrials St | Po<br>trator<br>stitution<br>trator<br>igator<br>inator                                                     | sition                     | Organizati<br>IU Health Aff<br>IU Health Aff<br>IU Health Aff | on<br>filiated Rese<br>filiated Rese<br>filiated Rese                  | Role<br>arch Perso<br>arch Organ<br>arch Perso                            | e Type<br>Inal<br>nizational<br>Inal       |                |                  |
|                                                                                                    | Pro.Contact                                                                      | Yame<br>Gordon-Smith, Bryan J, RN<br>Yacone, Cheryl<br>Kovacs, Richard J, MD<br>Timcyz, Wutic A<br>Jpicqc, Jsjen X<br>EVAMBRC, TEST<br>Yacone, Cheryl                                                                                                    | Kore     System Admini     Coordinating In     System Admini     Principal Invest     Creator     Research Coor     PowerTrials St     PowerTrials St                                                  | Po<br>struton<br>struton<br>igator<br>inator                                                                | SUON                       | IU Health Aff<br>IU Health Aff<br>IU Health Aff               | filiated Rese<br>filiated Rese<br>filiated Rese                        | arch Perso<br>arch Organ<br>arch Perso                                    | nal<br>nizational                          |                |                  |
|                                                                                                    | ✓<br>✓                                                                           | Yacone, Cheryl<br>Kovacs, Richard J, MD<br>Timcyz, Wutic A<br>Jpicqc, Jsjcn X<br>EVAMBRC, TEST<br>Yacone, Cheryl                                                                                                    | Coordinating Ir<br>System Admini<br>Principal Invest<br>Creator<br>Research Coor<br>PowerTrials St<br>PowerTrials St                                                                                   | stutuion<br>strator<br>igator<br>inator                                                                     |                            | IU Health Aff                                                 | filiated Rese<br>filiated Rese                                         | arch Organ<br>arch Perso                                                  | nizational                                 |                |                  |
|                                                                                                    | ✓<br>✓                                                                           | Yacone, Cheryl<br>Kovacs, Richard J, MD<br>Timcyz, Wutic A<br>Jpicqc, Jsjcn X<br>EVAMBRC, TEST<br>Yacone, Cheryl                                                                                                    | System Admini<br>Principal Invest<br>Creator<br>Research Coorr<br>PowerTrials Sto<br>PowerTrials Sto                                                                                                   | itrator<br>igator<br>linator                                                                                |                            | IU Health Aff                                                 | filiated Rese                                                          | arch Organ                                                                | nizational                                 |                |                  |
|                                                                                                    | ✓<br>✓                                                                           | Yacone, Cheryi<br>Kovacs, Richard J, MD<br>Timcyz, Wutic A<br>Jpicqc, Jsjcn X<br>EVAMBRC, TEST<br>Yacone, Cheryi                                                                                                    | Principal Invest<br>Creator<br>Research Coor<br>PowerTrials Stu<br>PowerTrials Stu                                                                                                    | igator<br>Inator                                                                                            |                            | IU Health An                                                  | nilated Kese                                                           | arcn Perso                                                                | inai                                       |                |                  |
|                                                                                                    | ✓<br>✓<br>Run PreSc                                                              | Kovacs, Richard J, MD<br>Timcyz, Wutic A<br>Jpicqc, Jsjcn X<br>EVAMBRC, TEST<br>Yacone, Cheryl                                                                                                    | Principal Invest<br>Creator<br>Research Coort<br>PowerTrials Str<br>PowerTrials Str                                                                                                    | igator<br>Inator                                                                                            |                            |                                                               |                                                                        | Deree                                                                     |                                            |                |                  |
|                                                                                                    | ✓<br>✓<br>Run PreSc                                                              | Timcyz, Wutic A<br>Jpicąc, Jsjcn X<br>EVAMBRC, TEST<br>Yacone, Cheryl                                                                                                    | Creator<br>Research Coor<br>PowerTrials Stu<br>PowerTrials Stu                                                                                                    | inator                                                                                                    |                            |                                                               |                                                                        | Perso                                                                     | inal                                       |                |                  |
|                                                                                                    | ✔<br>✔<br>Run PreSc                                                              | Jpicqc, Jsjcn X<br>EVAMBRC, TEST<br>Yacone, Cheryl                                                                                                    | Research Coor<br>PowerTrials Stu<br>PowerTrials Stu                                                                                                    | linator                                                                                                    |                            |                                                               |                                                                        | Perso                                                                     | nal                                        |                |                  |
|                                                                                                    | ✔<br>✔<br>Run PreSc                                                              | EVAMBRC, TEST<br>Yacone, Cheryl                                                                                                    | PowerTrials Stu<br>PowerTrials Stu                                                                                                    | du Contact                                                                                                  |                            |                                                               |                                                                        | Perso                                                                     | nal                                        |                |                  |
|                                                                                                    | Run PreSc                                                                        | Yacone, Cheryl                                                                                                    | PowerTrials Stu                                                                                                    | uy contact                                                                                                  |                            |                                                               |                                                                        | Perso                                                                     | inal                                       | _              |                  |
| ,                                                                                                    | Run PreSc                                                                        |                                                                                                    |                                                                                                    | dy Contact                                                                                                  |                            |                                                               |                                                                        | Perso                                                                     | inal                                       |                |                  |
|                                                                                                    | Run PreSc                                                                        |                                                                                                    |                                                                                                    |                                                                                                    |                            |                                                               |                                                                        |                                                                           |                                            |                |                  |
| *                                                                                                    | 1                                                                                |                                                                                                    | Prescreened Patient                                                                                                    | 5                                                                                                    |                            |                                                               |                                                                        |                                                                           |                                            |                |                  |
|                                                                                                    | Run PreSch                                                                       | eening a                                                                                                    | I Filter by the following                                                                                                    | status: Pending                                                                                             |                            | ~                                                             |                                                                        |                                                                           |                                            |                |                  |
| utput to File/Printer/MINE:                                                                                                    | Executi<br>Patier                                                                | on Mode: 4<br>It Inquiry                                                                                                    | Patient<br>Name                                                                                                    | MRN                                                                                                    | Protocol<br>Name           | Pre-<br>Screened/Added<br>Status                              | Added<br>Via                                                           | Pre-<br>Screened/Added<br>By                                              | Pre-<br>Screened/Added<br>Date             | Referred<br>By | Referred<br>Date |
|                                                                                                    | Pre Si                                                                           | creen                                                                                                    | O Zvijyzl,Fvyzd                                                                                                    | a 89653490-Clarian MRN                                                                                      | MRI-                       | Pending                                                       | Pre-                                                                   | Cwcfj, Zucpzui G                                                          | 02/23/2018 08:00                           |                |                  |
| valuation Start Date                                                                                                    | Evaluat                                                                          | ion End Date                                                                                                    | 4                                                                                                    |                                                                                                    | AKPA-<br>KAPOOR-<br>ART123 |                                                               | Screen                                                                 |                                                                           | AM                                         |                |                  |
| /13/2018                                                                                                    | • 06/13/                                                                         | 2018                                                                                                    | Jfvpz,Yzivjpr                                                                                                    | x 85693534-Clarian MRN                                                                                      | MRI-                       | Pending                                                       | Pre-                                                                   | Cwcfj, Zucpzui G                                                          | 02/23/2018 08:00                           |                |                  |
| valuation By:<br>.ncounter Date                                                                                                    | ~                                                                                |                                                                                                    | zui                                                                                                    |                                                                                                    | AKPA-<br>KAPOOR-           |                                                               | Screen                                                                 |                                                                           | АМ                                         |                |                  |
| acounter types to be considered:                                                                                                    | Facility                                                                         | to be evaluated:                                                                                                    | Gmznjmn,W                                                                                                    | in 89919297-Clarian MRN                                                                                     | MRI-                       | Pending                                                       | Pre-                                                                   | Cwcfj, Zucpzui G                                                          | 02/20/2018 07:25                           |                |                  |
| ] Any (*)<br>] Blood Donation                                                                                                    | An An                                                                            | y (*)<br>undant Hith FamMed                                                                                                    | nvj                                                                                                    |                                                                                                    | AKPA-<br>KAPOOR-           |                                                               | Screen                                                                 |                                                                           | AM                                         |                |                  |
| Catastrophic Care Management (<br>Complex Care )                                                                                                    | Ac                                                                               | cess to Care, LLC s<br>tPodiatry                                                                                                    | G Gmju,Nvyq                                                                                                    | 456433-Labc 🗸                                                                                               | ART123<br>MRI-             | Pending                                                       | Pre-                                                                   | Cwcfj, Zucpzui G                                                          | 02/20/2018 07:25                           |                |                  |
| Contract                                                                                                    | - Ac                                                                             | ute Med Care p<br>ute Med Care-clt                                                                                                    | P                                                                                                    |                                                                                                    | AKPA-<br>KAPOOR-           |                                                               | Screen                                                                 |                                                                           | AM                                         |                |                  |
| High Risk Adult I<br>High Risk Pediatrics I                                                                                                    |                                                                                  | ams Co Mem Hsp L<br>Jams Co Mem Hsp-clt                                                                                                    | L O Dcpimn.Wur                                                                                                    | n 85244490-Clarian MRN                                                                                      | ART123<br>MRI-             | Pending                                                       | Pre-                                                                   | Cwcfi, Zucpzui G                                                          | 02/20/2018 07:25                           |                |                  |
| >                                                                                                    | ۲                                                                                | l.                                                                                                    | vj                                                                                                    |                                                                                                    | AKPA-                      |                                                               | Screen                                                                 |                                                                           | AM                                         |                |                  |
| ,e Qualifier                                                                                                    | Gender                                                                           | 2                                                                                                    |                                                                                                    |                                                                                                    |                            |                                                               |                                                                        |                                                                           |                                            | Add Enro       | llment C         |
| ne 1 (vears) Ane 2 (vears)                                                                                                    |                                                                                  |                                                                                                    | ·                                                                                                    | All                                                                                                    |                            |                                                               |                                                                        |                                                                           |                                            | -              |                  |
|                                                                                                    |                                                                                  |                                                                                                    |                                                                                                    | Afi                                                                                                    |                            |                                                               |                                                                        |                                                                           |                                            |                |                  |
| rotocols to be Considered:                                                                                                    | For Rep                                                                          | oort Order By:                                                                                                    |                                                                                                    |                                                                                                    |                            |                                                               |                                                                        |                                                                           |                                            |                |                  |
| 04-30                                                                                                    | ^ Protoc                                                                         | ol                                                                                                    | *                                                                                                    |                                                                                                    |                            |                                                               |                                                                        |                                                                           |                                            |                |                  |
| Return to prompts on close of output.                                                                                                    |                                                                                  |                                                                                                    | Execute Cance                                                                                                    |                                                                                                    |                            |                                                               |                                                                        |                                                                           |                                            |                |                  |
| er or select the printer or file name to send t                                                                                                    | his report to.                                                                   |                                                                                                    |                                                                                                    |                                                                                                    |                            |                                                               |                                                                        |                                                                           |                                            |                |                  |
| Run PreScreen Document Manage                                                                                                    | view Pre-                                                                        | Screened Patients                                                                                                    |                                                                                                    |                                                                                                    |                            |                                                               |                                                                        |                                                                           |                                            |                |                  |
|                                                                                                    |                                                                                  |                                                                                                    |                                                                                                    |                                                                                                    |                            |                                                               |                                                                        |                                                                           |                                            |                |                  |